## SDメモリーカードから目的地を探す

パソコンを使用して、SDメモリーカードに保存した地点の周辺地図を表示します。 ※SDメモリーカードの抜き差しは、必ず電源を切った状態で行ってください。 ※SDメモリーカードに保存した地点情報は本機に登録することができます。(最大2499カ所) で「SDメモリーカードから地点を登録する」E-30

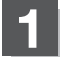

## SDメモリーカードを差し込み、本機の電源を入れる。

「SDメモリーカードを入れる/取り出す」A-28
「▲機の電源を入れる」」B-8

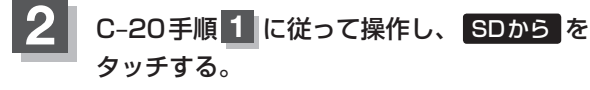

: SDメモリーカードに保存した地点のファイルリスト 画面が表示されます。

※SDメモリーカード内に保存した地点が1つの場合は、下記手順3-2((例)フォルダリスト画面)へ進んでください。

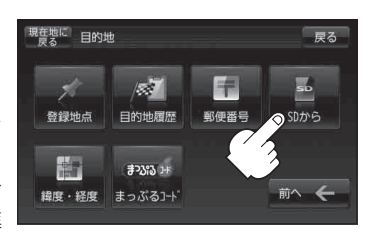

## 確認したい地点が保存されているファイルをタッチし、フォルダをタッチする。

:SDメモリーカード内に保存した地点リスト画面が表示されます。

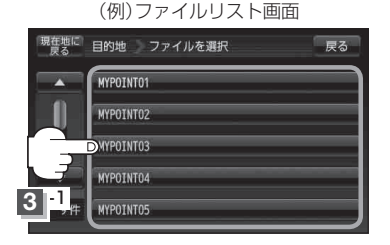

(例)フォルダリスト画面

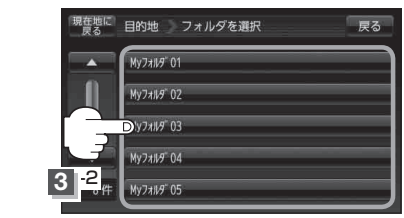

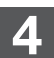

К

## リストから地点を選択してタッチする。

:施設の詳細情報が表示されます。

(例)リスト画面

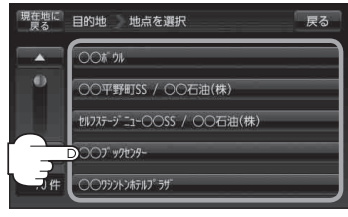